# TCQ2000 3.5. General

### Exportar i importar plantilles de llistats modificats

Les versions estàndard i professional de **TCQ2000** permeten a l'usuari modificar els llistats existents, creant-ne de nous.

Aquests llistats modificats es guarden a l'arxiu *pusuari.clp*, que està a la carpeta on s'hagi instal·lat el programa (que en una instal·lació amb les opciones habituals és *C:Varchivos de ProgramaVTeC\TCQ*).

Aquest arxiu no s'esborra al desinstal·lar el programa, ni tampoc es modifica al instal·lar una versió més nova.

Tot i això, el programa té una utilitat que permet importar i exportar llistats en concret de l'arxiu *pusuari.clp*, per fer còpies de seguretat, per copiar-los a un altre ordinador, etc.

#### Exportar

Per exportar un llistat seguiu aquets passos:

Entreu al **TCQ2000**. Si ja el teníeu obert tanqueu totes les Obres que tinguéssiu obertes.

Accediu al menú General, a l'opció Gestió plantilles de llistats.

| General                             | Idioma                             | Preferits   | Ajuda            |  |  |  |
|-------------------------------------|------------------------------------|-------------|------------------|--|--|--|
| Nou<br>Obrir,<br>Suprin             | <br>nir                            |             | Ctrl+N<br>Ctrl+O |  |  |  |
| Config                              | guració Co                         | opiar/Engan | ixar             |  |  |  |
| Índex:<br>Plantil                   | Índexs i Fórmules   Plantilles     |             |                  |  |  |  |
| Gestió                              | plantilles                         | de llistats | N                |  |  |  |
| Fitxer:<br>Còpie:<br>Cerca<br>Conve | s TCQ<br>s<br>r Obra<br>ertir Mone | da          | *                |  |  |  |
| Selecc                              | ió de Mòo                          | duls        |                  |  |  |  |

Accedireu a aquesta pantalla.

| 😰 Llistats programables                                                                                                    | × |
|----------------------------------------------------------------------------------------------------|---|
| Arbre de llistats                                                                                                    |   |
| <ul> <li>Plaques Carrega: resum resultats</li> <li>ITeC</li> <li>Pressupost</li> <li>Euro 6 decimals</li> <li>Descomposició de CPO</li> <li>Descomposició Total</li> <li>ITeC</li> <li>ITeC Descripcions</li> <li>ITeC A3, (2 Din A4)</li> <li>ITeC Modif.</li> <li>Quadre de Preus 1 (format Banc)</li> </ul> |   |
| Sortir                                                                                                    |   |

Busqueu el llistat a exportar i seleccioneu-lo.

| 😰 Llistats programables            | ×        |
|------------------------------------|----------|
| Arbre de llistats                  |          |
| Plaques Carrega: resultats         | •        |
| En Eressunost                      |          |
| Euro 6 decimals                    |          |
| Descomposició de CPO               |          |
|                                    |          |
| ITeC Descripcions                  | _        |
| ITEC A3, (2 Din A4)                |          |
| 🖾 Quadre de Plaças 1 (format Banc) | <b>_</b> |
|                                    |          |
| Sortir                             |          |

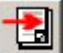

Premeu el botó El programa us donarà opció de guardar un arxiu que contindrà el llistat i també de canviar-li la descripció.

| Exportar el llista                                                                                                    | t selecciona | t            |           |   |              |     | <u>?</u> × |
|----------------------------------------------------------------------------------------------------|--------------|--------------|-----------|---|--------------|-----|------------|
| Buscar en:                                                                                                    | Cobres 1     | °CQ          |           | • | <b>← 🗈</b> ( | * 🎟 |            |
|                                                                                                    |              |              |           |   |              |     |            |
| Documentos<br>recientes                                                                                                    |              |              |           |   |              |     |            |
|                                                                                                    |              |              |           |   |              |     |            |
| Escritorio                                                                                                    |              |              |           |   |              |     |            |
| Dia Constantia de Constantia de Constantia d |              |              |           |   |              |     |            |
| Mi PC                                                                                                    |              |              |           |   |              |     |            |
| <b>S</b>                                                                                                    |              |              |           |   |              |     |            |
| Mis sitios de red                                                                                                    | Nombre:      | Llistat expo | ortat.clp |   |              | -   | Abrir      |
|                                                                                                    | Tipo:        | *.clp        |           |   |              | •   | Cancelar   |

| , Exportar el llistat seleccionat   | × |
|-------------------------------------|---|
| Descripció llistat                  |   |
|                                     | _ |
| ITeC Modif.                         |   |
|                                     |   |
| <u>A</u> cceptar <u>C</u> ancel.lar |   |
|                                     |   |

## Importar

Per importar un llistat seguiu aquests passos:

Entreu al TCQ2000. Si ja el teníeu obert tanqueu totes les Obres que tinguéssiu obertes.

Accediu al menú General, a l'opció Gestió plantilles de llistats.

| General  | Idioma     | Preferits   | Ajuda  |   |
|----------|------------|-------------|--------|---|
| Nou      |            |             | Ctrl+N |   |
| Suprim   | <br>nir    |             | Carto  |   |
| Config   | juració Co | piar/Engan  | ixar   |   |
| Índex    | s i Fórmul | es          |        | ۲ |
| Plantill | es         |             |        |   |
| Gestió   | plantilles | de llistats | N      |   |
| Fitxers  | s TCQ      |             | 13     | × |
| Còpies   | 5          |             |        | × |
| Cercar   | r Obra     |             |        |   |
| Conve    | rtir Mone  | da          |        |   |
| Selecc   | ió de Mòd  | luls        |        |   |
| Sortir   |            |             |        |   |

Accedireu a aquesta pantalla.

| Llistats programables                                                                                                    | × |
|----------------------------------------------------------------------------------------------------|---|
|                                                                                                    |   |
| Arbre de llistats                                                                                                    |   |
| <ul> <li>Plaques Carrega: resum resultats</li> <li>ITeC</li> <li>Pressupost</li> <li>Euro 6 decimals</li> <li>Descomposició de CPO</li> <li>Descomposició Total</li> <li>V ITeC</li> <li>ITeC Descripcions</li> <li>ITeC A3, (2 Din A4)</li> <li>ITeC Modif.</li> <li>Quadre de Preus 1 (format Banc)</li> </ul> | × |
| Sortir                                                                                                    |   |

Premeu el botó 🖽. El programa us donarà opció d'anar a buscar l'arxiu del llistat.

| Importar un llist       | tat predefini | t i i i i i i i i i i i i i i i i i i i |    |     |       | ? ×      |
|-------------------------|---------------|-----------------------------------------|----|-----|-------|----------|
| Buscar en:              | Dbres T       | CQ                                      |    | • + | E 💣 🎟 | •        |
| Documentos<br>recientes | Listat ex     | portat.clp                              |    |     |       |          |
| Almacen                 |               |                                         |    |     |       |          |
| Mi PC                   |               |                                         |    |     |       |          |
|                         |               |                                         |    |     |       |          |
| Mis sitios de red       | Nombre:       | Listat exportat.c                       | lp |     | •     | Abnr     |
|                         | Tipo:         | *.clp                                   |    |     | •     | Cancelar |

Heu de marcar el llistat i prémer el botó **Importar**. El programa us donarà opció de canviar-li la descripció. En prémer **Acceptar** es completará la importació.

| 🔝 Importar un llistat predefinit   | x |
|------------------------------------|---|
| Arbre de Ilistats                  |   |
|                                    |   |
| Importar <u>C</u> ancel.lar        |   |
| 💐 Importar un llistat predefinit   |   |
| Descripció llistat<br>ITeC Modif.  |   |
| <u>Acceptar</u> <u>C</u> ancel.lar |   |
|                                    |   |

## Borrar i crear còpies

Des de aquesta pantalla també es pot esborrar un llistat amb el botó

I també es pot crear una còpia amb el botó

diferente, perquè no poden haver dos llistats amb el mateix nom.

| <b>E</b>                            | × |
|-------------------------------------|---|
| Grup on es copiarà el llistat       |   |
|                                     | 7 |
|                                     | 2 |
| Descripció llistat                  |   |
| ITeC Modif.                         |   |
|                                     |   |
| <u>A</u> cceptar <u>C</u> ancel.lar |   |
|                                     |   |